## **Creating an Appointment Through Navigate**

- 1. Click on Navigate in your WVU Portal. (or visit: wvu.campus.eab.com)
- 2. Log in with your WVU credentials.

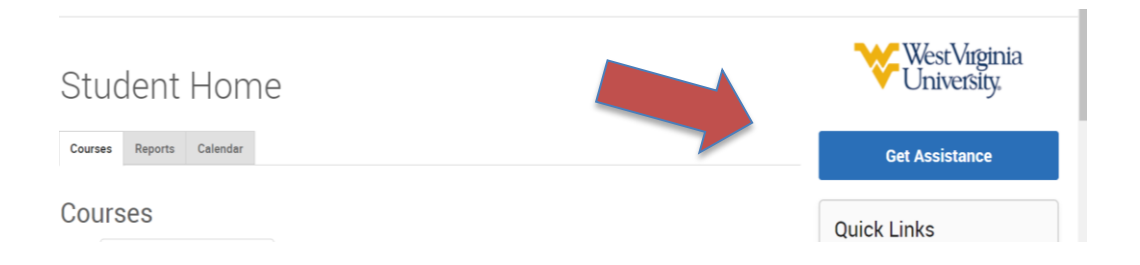

3. Click "Get Assistance" located on the right-hand side.

## **New Appointment**

## What can we help you find?

Below, you will find available options for scheduling an appointment. If you cannot find something that you are looking for, try the other appointment options to see available options for dropping in or requesting an appointment.

|                | ~      |
|----------------|--------|
| Service *      |        |
|                | $\sim$ |
| Pick a Date①   |        |
| April 28, 2023 | $\sim$ |

4. Make your desired selections from the drop-down menus for Type and Service and Date, then click "Find Available Time". For Success Coaching

and Peer Study Groups, select "Success Coaching" for type of appointment. Then select the appropriate service.

| Success Coaching |          |         |          |            |    |    | 3rd Floor Student Services Building                                 |  |  |
|------------------|----------|---------|----------|------------|----|----|---------------------------------------------------------------------|--|--|
| ervice           | 9        |         |          |            |    |    | Wod Dec 19th                                                        |  |  |
| Peer Study Group |          |         |          |            |    |    | Wed, Dec Tour                                                       |  |  |
| Pick a l         | Date     |         |          |            |    |    | (10:30 - 11:30 AM) (11:30 - 12:30 PM) (12:30 - 1:30 PM) (1:30 - 2:3 |  |  |
| Dece             | ember    | ~       | 2024     | <b>~</b> < | 16 | >  | Fri, Dec 20th                                                       |  |  |
| S                | М        | Т       | W        | Т          | F  | S  | 8:00 - 0:00 AM 0:00 - 10:00 AM 10:00 - 11:00 AM 11:00 - 12          |  |  |
| 1                | 2        | 3       | 4        | 5          | 6  | 7  |                                                                     |  |  |
| 8                | 9        | 10      | 11       | 12         | 13 | 14 |                                                                     |  |  |
| 15               | 16       | 17      | 18       | 19         | 20 | 21 |                                                                     |  |  |
| 22               | 23       | 24      | 25       | 26         | 27 | 28 |                                                                     |  |  |
| 29               | 30       | 31      |          |            |    |    |                                                                     |  |  |
|                  |          |         |          |            |    |    |                                                                     |  |  |
| taff             |          |         |          |            |    |    |                                                                     |  |  |
| Searc            | ch by na | me      |          |            |    |    | 7                                                                   |  |  |
|                  |          |         |          | +0         |    |    |                                                                     |  |  |
| Searc            | b by ty  | ne like | e to mee | 17         |    |    |                                                                     |  |  |
| Scure            | ,, by ty | pe      |          |            |    |    |                                                                     |  |  |
| ocatio           | on       |         |          |            |    |    |                                                                     |  |  |
| 3rd E            | loor Sti | ident   | Service  | s Buildi   | na |    |                                                                     |  |  |

5. When you arrive at the scheduling page, you'll likely see many options. You'll want to drill down with the drop-down filters on the bottom left.

Choose your preferred location and staff.

## 6. Select Date & Time

| Sat, Apr 29th                                                                                               |
|----------------------------------------------------------------------------------------------------|
| (4:00 - 5:00 PM) (5:00 - 6:00 PM) (6:00 - 7:00 PM) (7:00 - 8:00 PM) (8:00 - 9:00 PM)                        |
| Sun, Apr 30th                                                                                               |
| (11:00 - 12:00 PM) (12:00 - 1:00 PM) (1:00 - 2:00 PM) (2:00 - 3:00 PM) (3:00 - 4:00 PM)                     |
| Mon, May 1st                                                                                                |
| (12:00 - 1:00 PM) (2:00 - 3:00 PM) (2:30 - 3:30 PM) (3:00 - 4:00 PM) (3:30 - 4:30 PM)<br>(10:00 - 11:00 PM) |
| Tue, May 2nd                                                                                                |
| (11:00 - 12:00 PM) (12:00 - 1:00 PM) (1:00 - 2:00 PM) (2:00 - 3:00 PM) (3:00 - 4:00 PM)                     |

- 7. Review appointment details and hit "Schedule"
- 8. You will receive an appointment confirmation email to your MIX email account.